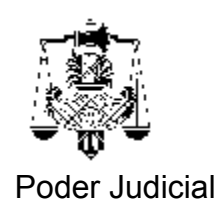

## COMO VERIFICO LA FECHA DE CADUCIDAD DEL CERTIFICADO DIGITAL

## Ante cualquier dificultad llame a la Secretaría de Informática correspondiente.

Para verificar la fecha de caducidad de su certificado digital existen dos caminos posibles , a saber:

1.- Ingrese al programa Internet Explorer y seleccione el Menú Herramientas:

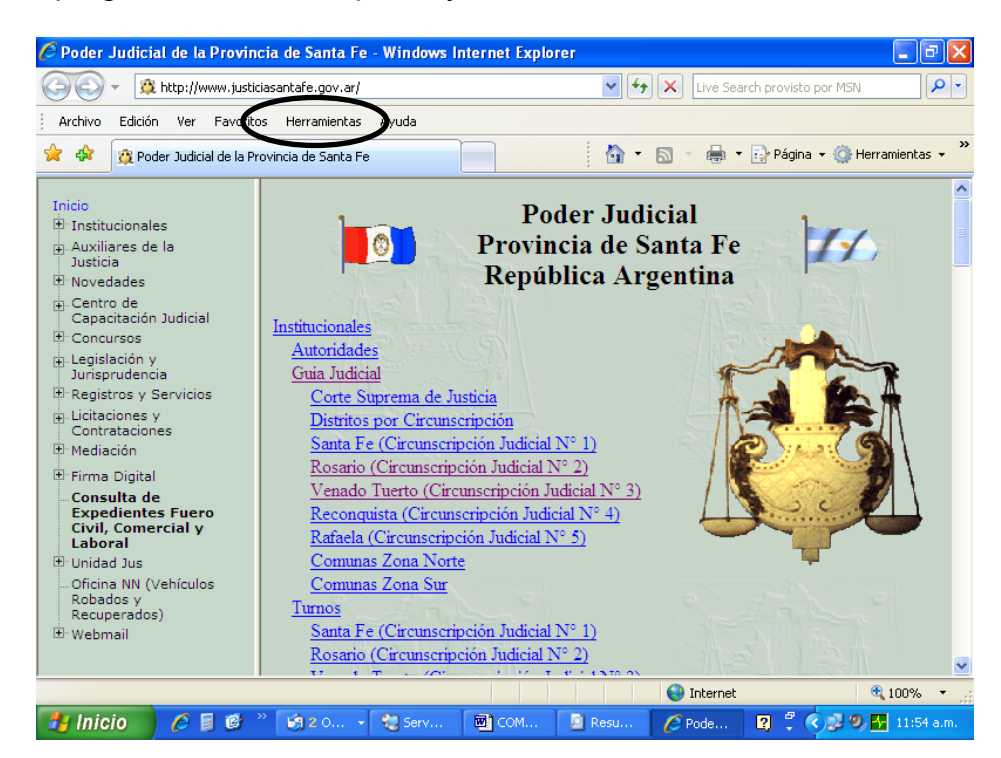

Al desplegarse el menú seleccionar Opciones de Internet.

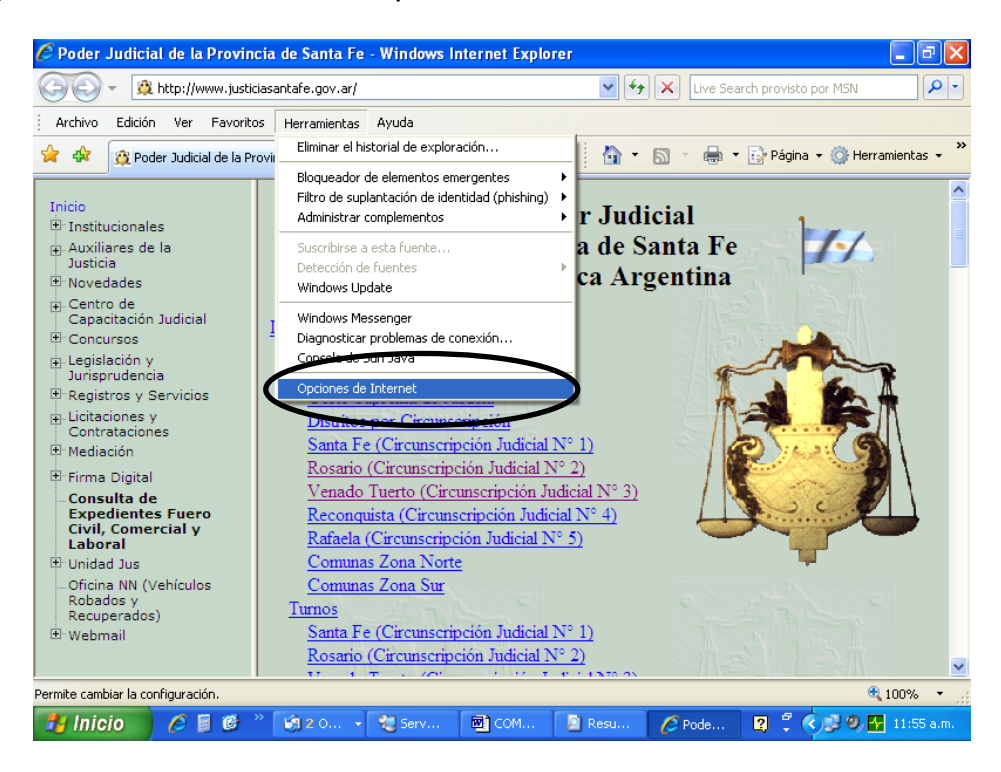

aparecerá la siguiente ventana:

| 🏉 Poder Judicial de la Prov                                                                                                    | rincia de Santa Fe - Windows Internet Explorer                                                                                                    | <b>- - X</b>                    |
|----------------------------------------------------------------------------------------------------|----------------------------------------------------------------------------------------------------|---------------------------------|
| () - 🗯 http://www.j                                                                                                    | Opciones de Internet                                                                                                    | Search provisto por MSN         |
| Archivo Edición Ver Fav                                                                                                    | Conexiones Programas Opciones automation<br>General Seguridad Privacidad Contenido                                                                                                    | 🕨 🕞 Página 👻 🎯 Herramientas 🔹 🎽 |
| Inicio<br>B: Institucionales<br>B: Auxiliares de la<br>Justicia<br>B: Novedades<br>B: Centro de<br>Centro de<br>Centro de                                                             | Pagina principal     Para crear pestañas de página principal, escriba cada dirección<br>en una línea independiente.       Interimenta independiente.     Interimenta independiente.       Usar justiciasantare.gov.ar/     Interimenta independiente.       Usar actual     Usar predeterminada     Usar página en blanco | re<br>a                         |
| E Concursos                                                                                                    | Historial de exploración                                                                                                    |                                 |
| <ul> <li>B. Legislación y<br/>Jurisprudencia</li> <li>B. Registros y Servicios</li> <li>B. Licitaciones y<br/>Contrataciones</li> <li>Contrataciones</li> <li>B. Mediación</li> </ul> | Elimine archivos temporales, historial, coolies, contraseñas<br>guardadas e información de formularios web.<br>Eliminar Configuración<br>Búsqueda<br>Cambie las opciones predeterminadas de Configuración                                                                                                    |                                 |
| <ul> <li>⊕ Firma Digital</li> <li>Consulta de<br/>Expedientes Fuero<br/>Civil, Comercial y<br/>Laboral</li> <li>⊕ Unidad Jus</li> <li>— Oficina NN (Vehículos</li> </ul>              | Pestañas Cambie la forma en que las páginas web Configuración se muestran en las pestañas. Apariencia                                                                                                    |                                 |
| Robados y<br>Recuperados)<br>B Webmail                                                                                                    | Colores Idiomas Fuentes Accesbilldad Acceptar Cancelar Aplicar                                                                                                    | net 🔍 100% -                    |
| 🛃 Inicio 🔰 🖉 📓 🥴                                                                                                    | * 🛐 2 0 💱 Serv 📓 COM 🙎 Resu 🖉 Pode                                                                                                    | 😰 🖞 🔿 🔂 🚺 11:57 a.m.            |

Haga clic en la solapa Contenido como muestra la figura y aparecerá la siguiente ventana:

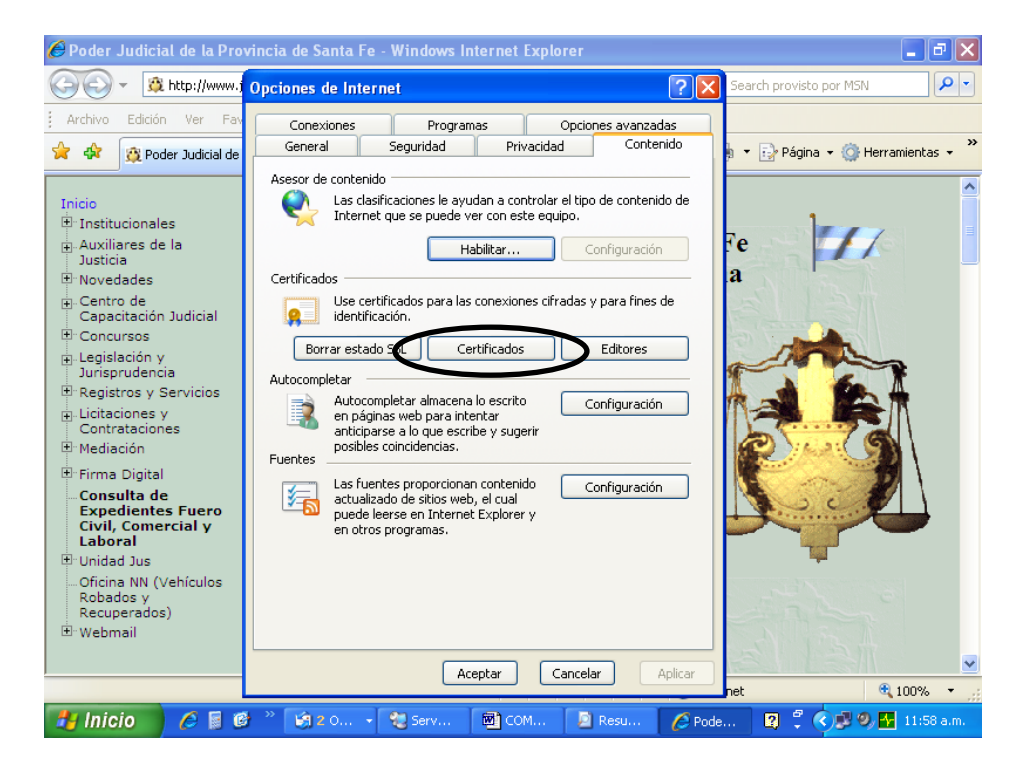

Haga clic en el botón Certificados como muestra la figura y verá la siguiente pantalla:

| 🖉 Poder Judicial de la Provincia de Santa Fe - Windows Internet Explorer                      |                                                                                                    |                    |  |  |
|-----------------------------------------------------------------------------------------------|----------------------------------------------------------------------------------------------------|--------------------|--|--|
| 🔄 🗸 - 🔯 http://www.j                                                                          | Opciones de Internet ? 🔀 Search provisto p                                                                                    | or MSN             |  |  |
| Archivo Edición Ver Fav                                                                       | Certificados ? 🛛                                                                                                    |                    |  |  |
| A      Poder Judicial de  Inicio  T: Institucionales                                          | Propósito planteado: <todos><br/>Personal Otras personas Entidades emisoras de certificados intermedias Entidades emi</todos> | 🔆 Herramientas 🔹 🦈 |  |  |
| ⊕ Auxiliares de la<br>Justicia                                                                | Emitido para Emitido por Fecha de caducidad Nombre descri<br>Pablo Esteban Blanch Oficina Nacional de Te 1971 areavor         | <b>S</b>           |  |  |
| <ul> <li>Novedades</li> <li>Centro de<br/>Capacitación Judicial</li> <li>Concursos</li> </ul> | 🖼 Pablo Esteban Blanch Oficina Nacional de Te 13/06/2009 <ninguno></ninguno>                                                  |                    |  |  |
| ⊕ Legislación y<br>Jurisprudencia<br>⊕ Registros y Servicios                                  |                                                                                                    |                    |  |  |
| Licitaciones y<br>Contrataciones ⊕ Mediación                                                  |                                                                                                    |                    |  |  |
| ⊡ Firma Digital<br><b>Consulta de</b>                                                         | Importar Exportar Quitar Avanzadas                                                                                            | 2                  |  |  |
| Expedientes Fuero<br>Civil, Comercial y<br>Laboral                                            | Propósitos planteados del certificado <todos></todos>                                                                         |                    |  |  |
| ⊎ Unidad Jus<br>…Oficina NN (Vehículos<br>Robados y<br>Resuperados)                           | Ver                                                                                                    |                    |  |  |
| tecuperados)<br>⊡ Webmail                                                                     | Cerrar                                                                                                    |                    |  |  |
|                                                                                               | Aceptar Cancelar Aplicar net                                                                                                  | 💽 100% 👻           |  |  |
| 🛃 Inicio 🖉 🖉 🖉 🦉 🤹 🟟 2 0 🕲 Serv 🔯 COM 🔯 Resu 🖉 Pode 😰 💈 🔷 🔽 12:01 p.m.                        |                                                                                                    |                    |  |  |

Allí verá su certificado y una columna que dice Fecha de caducidad. Agéndela para poder tener presente cuando debe renovar el certificado. Recuerde que el certificado tiene un año de vigencia y que un mes antes de la caducidad ud. podrá hacer el trámite de renovación como lo indica el instructivo correspondiente.

2.- Ingrese al programa Outlook Express y seleccione el Menú Herramientas y al desplegarse éste la opción Opciones como muestra la figura.

| 🗐 Bandeja de salida - (      | Outlook Express                                                                   | - 7 🛛            |
|------------------------------|-----------------------------------------------------------------------------------|------------------|
| Archivo Edición Ver          | Herramientas Mensaje Ayuda                                                        |                  |
| <b>P</b> . 8                 | Enviar y recibir                                                                  | <u>p</u> .       |
| Crear correo Respor          | Enviar y r Direcciones                                                            | Buscar           |
| 🎯 Bandeja de sal             | Libreta de direcciones Ctrl+Mayús+B<br>Agregar remitente a Libreta de direcciones |                  |
| 1 Ø Para                     | Reglas de mensaje Finviado el 🗸 Cuenta                                            |                  |
|                              | Windows Messenger .                                                               |                  |
|                              | Mi estado de conexión                                                             |                  |
|                              | Cuentas                                                                           |                  |
|                              | Opciones                                                                          |                  |
|                              |                                                                                   |                  |
|                              |                                                                                   |                  |
|                              |                                                                                   |                  |
|                              |                                                                                   |                  |
| De: Para:<br>Asunto:         |                                                                                   |                  |
|                              |                                                                                   | ~                |
|                              | Ningun mensaje seleccionado.                                                      |                  |
|                              |                                                                                   |                  |
|                              |                                                                                   |                  |
|                              |                                                                                   |                  |
|                              |                                                                                   |                  |
|                              |                                                                                   |                  |
|                              |                                                                                   | ~                |
| Permite configurar opciones. |                                                                                   |                  |
| 🐉 Inicio 🔰 🖉 🖡               | 📓 🚳 🤲 🗐 2 0 🔹 🤡 Serv 📓 COM 📔 Resu 🌈 Pode 😰 🗘 🍫                                    | 🛢 🧐 🕂 12:06 p.m. |

En la siguiente ventana seleccione la solapa Seguridad como muestra la figura.

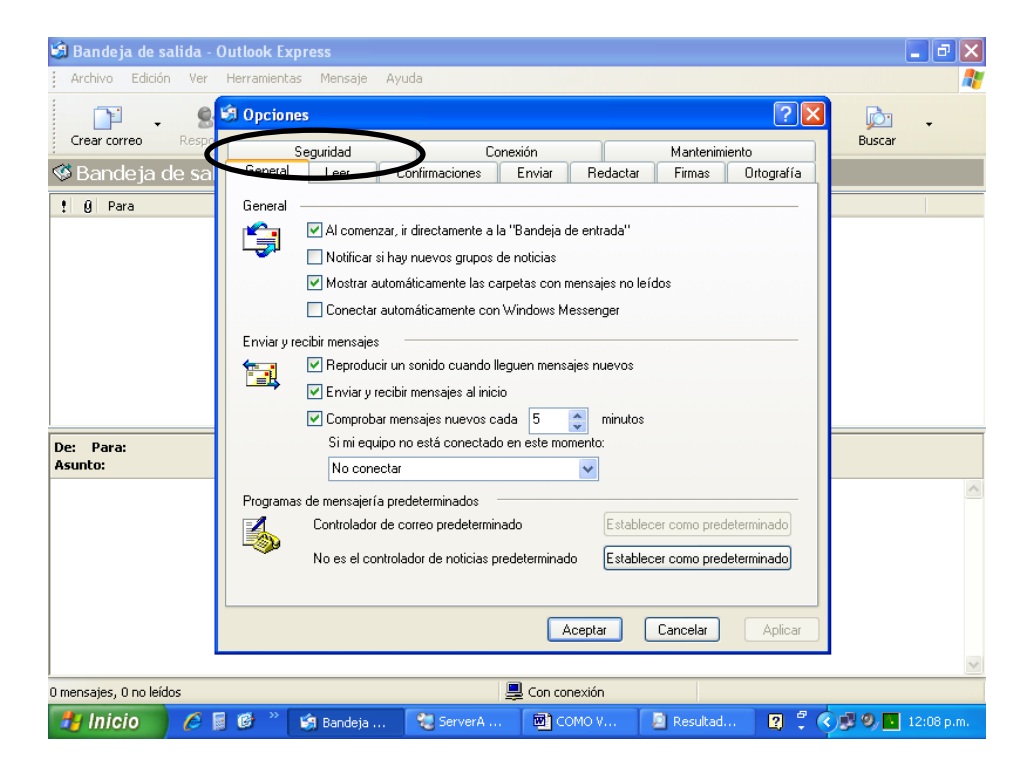

En la ventana que aparecerá clickee sobre el botón ld.Digitales.

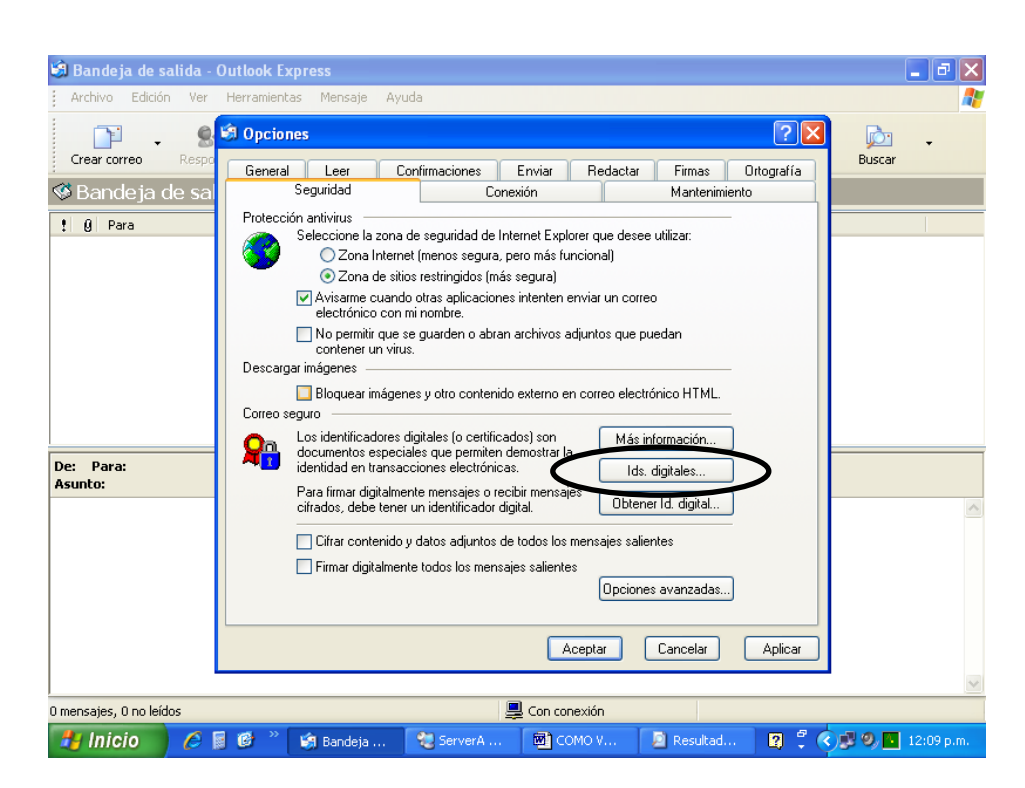

Aparecerá la misma ventana que en el caso anterior y podrá ver allí la fecha de caducidad de su certificado digital.

| 🗐 Bandeja de salida          | - Outlook Express                                                                              | <b>-</b> 7 × |
|------------------------------|------------------------------------------------------------------------------------------------|--------------|
| Archivo Edición Ve           | er Herramientas Mensaje Ayuda                                                                  | A            |
| Crear correo                 | Certificados ?X                                                                                | s Buscar     |
| 🧐 Bandeia de                 | Propósito planteado: <todos></todos>                                                           |              |
| ! Q Para                     | Personal Otras personas Entidades emisoras de certificados intermedias Entidades emi           |              |
|                              | Emitido para Emitido por Fecha de caducidad Nordore descrip                                    |              |
|                              | Pablo Esteban Blanch Oficina Nacional de Te 19/12/2007 <ninguno></ninguno>                     |              |
| De: Para:<br>Asunto:         |                                                                                                |              |
|                              | Importar Exportar Quitar Avanzadas<br>Propósitos planteados del certificado<br><todos></todos> | ~            |
|                              | Ver                                                                                            |              |
| L                            |                                                                                                |              |
| l<br>O mensajes, O no leídos | Con conexión                                                                                   | <u> </u>     |
|                              | 📓 🚳 » 🕼 Randaja 🛛 📲 3 Cone 🔮 📾 COMO V 👘 Resultad 🛛 🦉                                           | 2 12:29 p.m. |

De igual manera que en el anterior caso, verá su certificado y una columna que dice Fecha de caducidad. Agéndela para poder tener presente cuando debe renovar el certificado. Recuerde que el certificado tiene un año de vigencia y que un mes antes de la caducidad ud. podrá hacer el trámite de renovación como lo indica el instructivo correspondiente.